# DIGITAL SOLUTIONS

Como ativar as licenças do Digital Solutions: Landini Fleet & Remote Diagnostics Management e Landini Farm PRO PACK

*Para clientes Landini v.7.0 06/2025* 

Passion for Innovation.

# Índice

| INTRO   | INTRODUCÃO E DEFINIÇÕES                                       |    |  |  |  |
|---------|---------------------------------------------------------------|----|--|--|--|
| PROC    | PROCESSO DE ATIVAÇÃO DO DIGITAL SOLUTIONS                     |    |  |  |  |
| 1.      | Descarregue My Landini App desde o store correspondente       | 3  |  |  |  |
| 2.      | Crie a sua conta na app My Landini                            | 3  |  |  |  |
| 3.      | Registe o seu novo trator                                     | 6  |  |  |  |
| 4.      | Registo concluído com sucesso                                 | 9  |  |  |  |
| 5.      | Ative a garantia e as licenças do Digital Solutions           | 10 |  |  |  |
| 6.      | Acessar a Landini Farm and Fleet Management Activation        | 12 |  |  |  |
| 7.      | Criação da conta Agrirouter                                   | 13 |  |  |  |
| 8.      | Ativar a conta da Agrirouter                                  | 14 |  |  |  |
| 9.      | Conexão de Landini Fleet Management à sua conta da Agrirouter | 16 |  |  |  |
| 10.     | Criação e emparelhamento de veículos na sua conta Agrirouter  | 18 |  |  |  |
| 11.     | Conexão de Landini Farm à sua conta Agrirouter                | 20 |  |  |  |
| 12.     | Ligação dos veículos à Landini Farm                           | 22 |  |  |  |
| 13.     | Conecte o seu X25 (se disponível) à sua conta da Agrirouter   | 28 |  |  |  |
| Links ( | Links úteis                                                   |    |  |  |  |

# INTRODUCÃO E DEFINIÇÕES

Landini Digital Solutions oferece uma gama de funcionalidades destinadas a melhorar a performance, eficiência e a rentabilidade dos agricultores.

#### My Landini – App

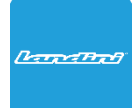

A app **My Landini** garante **o acesso direto a todas as soluções digitais Landini.** Nesta app, pode descobrir promoções e ofertas especiais, manter-se atualizado sobre as notícias e os eventos Landini e procurar o concessionário mais próximo.

#### Landini Fleet & Remote Diagnostics Management – App

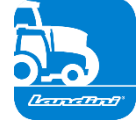

- O sistema telemático que monitoriza as principais tarefas da sua frota de tratores:
- Posição do trator e parâmetros como velocidade, rpm do motor e consumo de combustível.
- Análise de dados para estabelecer a produtividade e desempenho de cada máquina e calcular as margens económicas da empresa.
- Diagnóstico remoto para solução de problemas, redução do tempo de inatividade e prolongamento da vida útil da máquina.
- Registo de dados de trabalho para atualizar o registo de trabalho e maximizar a performance.

#### Landini Farm – App

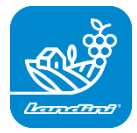

Plataforma de gestão de dados agronómicos:

- Gestão de explorações agrícolas
- Modelos agronómicos
- Integração de sensores
- Mapas de prescrivo
- Rastreabilidade e Sustentabilidade

#### Landini PSM System – Landini PSM System - Serviço acessível desde o sistema RTK

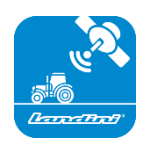

Precise Steering Management, sistema de condução avançada, possibilitada pela navegação por satélite com sistema de correção RTKcomo o monitor X25, para realizar trabalhos em campo aberto para um desvio de apenas 2 cm do curso definido.

#### Landini Efficiency Plan – Serviço acessível a partir da app My Landini

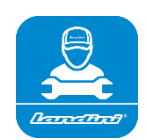

Com o Landini Efficiency Plan estará sempre no controlo da manutenção periódica que o seu trator necessita para continuar a funcionar de forma eficiente todos os dias.

Descubra as verificações que precisam ser realizadas e as pegas de reposição necessárias, diretamente na app My Landini.

# PROCESSO DE ATIVAÇÃO DO DIGITAL SOLUTIONS

Para os clientes que compram tratores equipados com Landini Fleet & Remote Diagnostics Management e Landini Farm Pro Pack.

As licenças da Digital Solutions podem ser activadas no prazo de 90 dias a contar da data de início da garantia. Terminado esse prazo, deixam de poder ser activadas.

1. Descarregue My Landini App desde o store correspondente

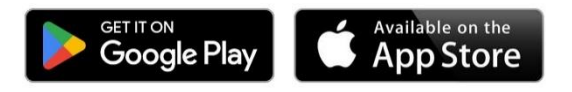

2. Crie a sua conta na app My Landini

Abra a app e clique no botão de aceder.

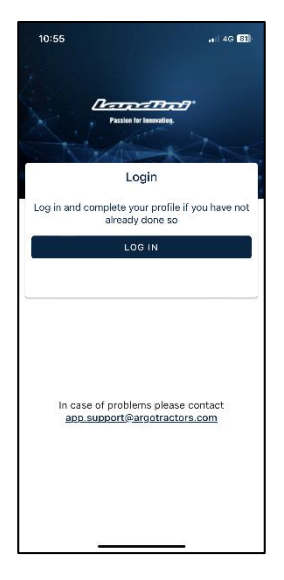

Depois, clique em registo.

| 10:55                          | al 46 🖬                 |
|--------------------------------|-------------------------|
| Done a rgotractors.e           | eu.auth0.com 🗚 🖒        |
| <b>ARGO</b> TR<br>Quality Work | RACTORS                 |
| Weld                           | ome                     |
| Log in to argotractors         | to continue to Landini. |
| Email address                  |                         |
| Password                       | ٢                       |
| Forgot password?               |                         |
| Cont                           | tinue                   |
| Don't have an account?         | Sign up                 |
|                                |                         |
|                                |                         |
| 1                              | A Q                     |
|                                | <u> </u>                |

Registe-se com o mesmo endereço de e-mail utilizado no certificado de garantia entregue pelo concessionário.

Escolha uma palavra-passe que contenha:

- Pelo menos 8 caracteres
- Pelo menos 3 dos seguintes elementos:
  - Letras minúsculas (a-z)
  - Letras maiúsculas (A-Z)
  - Números (0-9)
  - Caracteres especiais (por ex. !@#\$%^&\*)

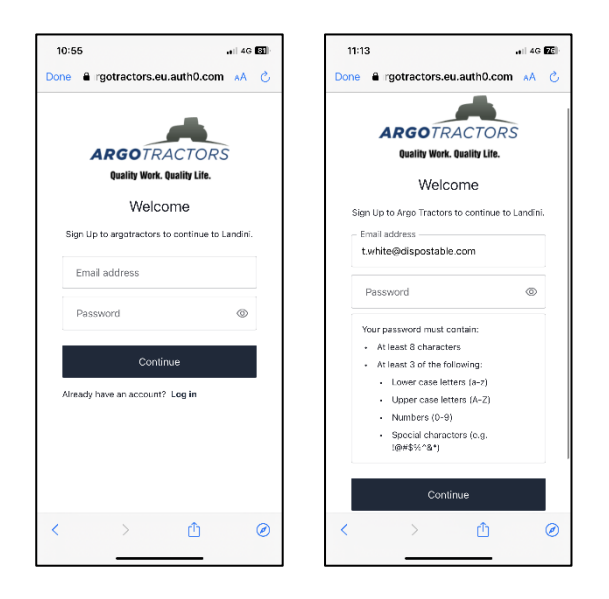

Confirme a inscrição clicando na mensagem de e-mail recebida no seu e-mail.

Volte para a app e clique em CONTINUAR.

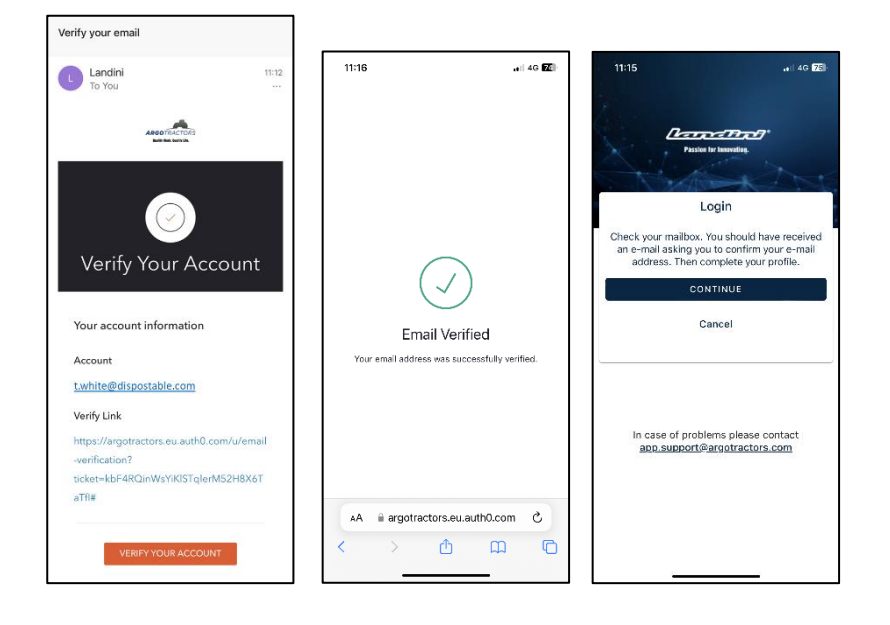

Preencha todos os campos do formulário de registo: Nome, apelido, número de telefone, morada e responder à pergunta "É proprietário de um dos nossos tratores ou tem o direito de assinar contratos?".

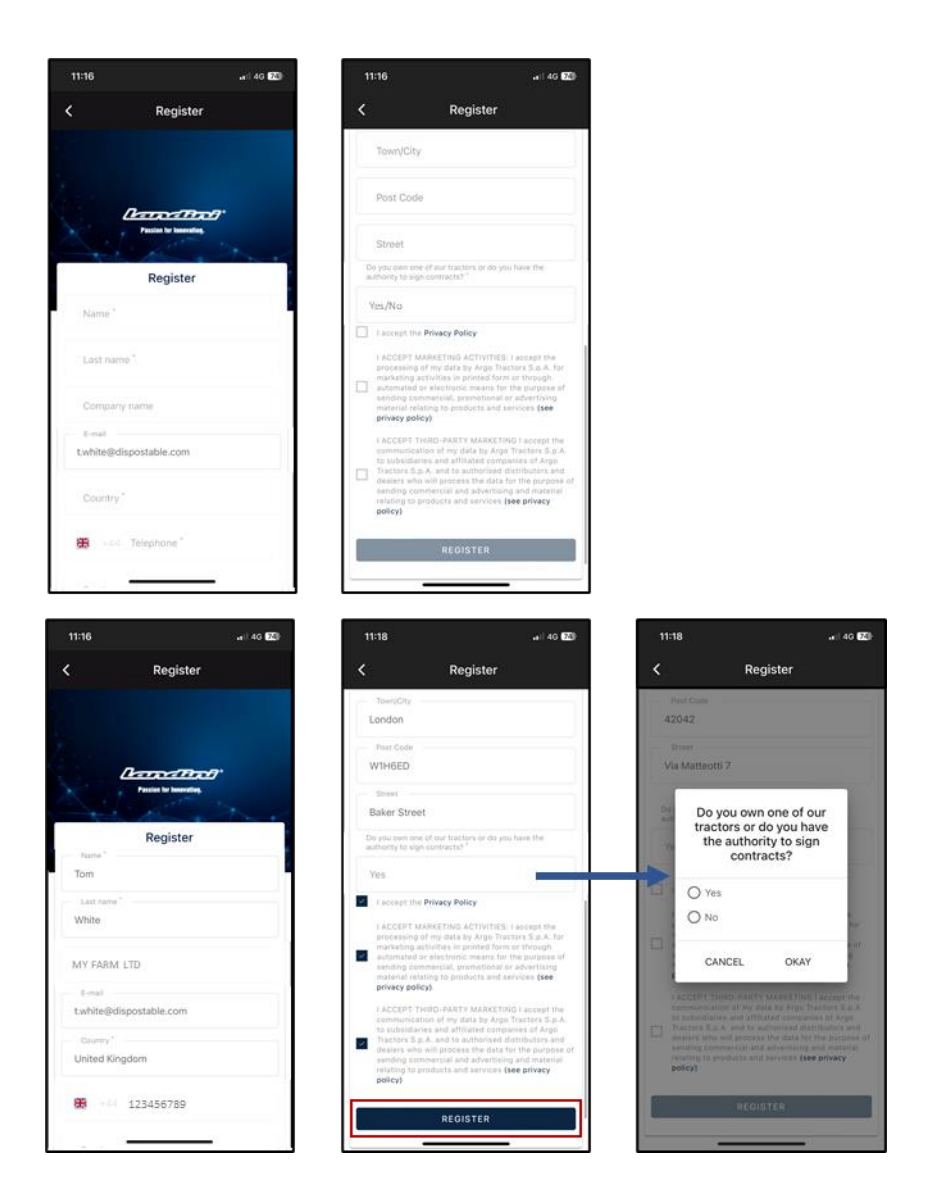

Aceite a política de privacidade e clique em REGISTAR.

Verifique o seu numero de telemóvel para o associar à sua conta My Landini introduzindo a palavra-chave de uso único recebida por SMS.

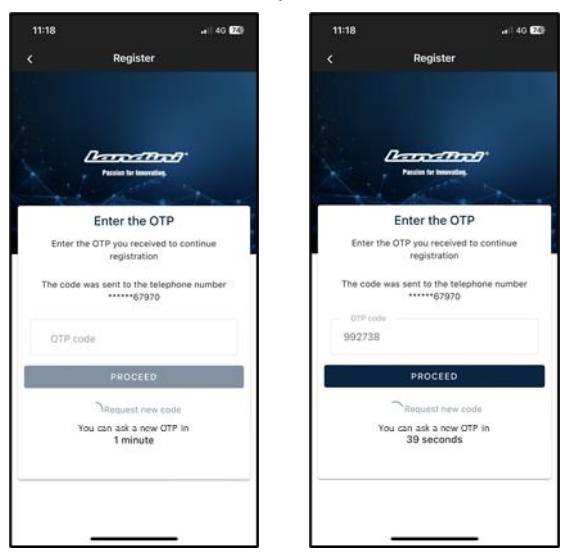

#### 3. Registe o seu novo trator

Registe o seu novo trator confirmando o numero de série proposto pelo sistema (correspondência automática feita com o endereço de e-mail/número de telefone da conta e do certificado de garantia) ou introduzindo o numero de série manualmente.

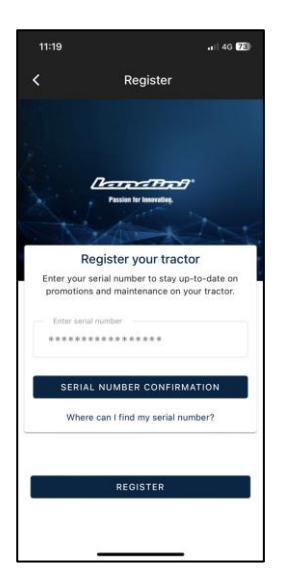

#### Confirme o modelo do trator

| 11:19                    |                                                      |
|--------------------------|------------------------------------------------------|
| < Confirm                | n Serial number Data                                 |
| Confirm the data n<br>yo | elating to the new serial number<br>u wont to ontor. |
| - Product range          |                                                      |
| RP5D                     |                                                      |
| Model                    |                                                      |
| RP5DDT4120G              | τ                                                    |
|                          |                                                      |
|                          | CONFIRM                                              |
|                          | CANCEL                                               |
|                          |                                                      |

#### confirme ser

- o proprietário do trator
- o delegado com autoridade para assinar contratos (com referência a uma quinta específica) Esta funcionalidade dá às quintas de maior dimensão a possibilidade de terem um representante legal para assinar o contrato (em vez do proprietário) e de gerar automaticamente um contrato em que se declara que quem assina o contrato não é o proprietário, mas sim alguém da quinta com autoridade legal para assinar os contratos
- nenhum dos 2

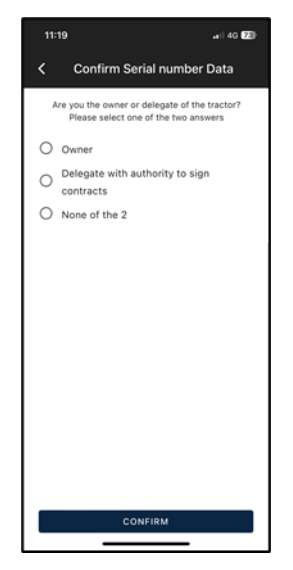

#### e confirme os dados.

| 11:19                  | ••   4G [72]  |  |  |  |  |  |  |
|------------------------|---------------|--|--|--|--|--|--|
| Serial number Warranty |               |  |  |  |  |  |  |
| Serial number Warranty |               |  |  |  |  |  |  |
| ************           |               |  |  |  |  |  |  |
| Name<br>Tom            |               |  |  |  |  |  |  |
| Last name<br>White     |               |  |  |  |  |  |  |
| E-mail                 |               |  |  |  |  |  |  |
| Street                 |               |  |  |  |  |  |  |
| 7 Baker Stree          | et            |  |  |  |  |  |  |
| Town/City              | Post Code     |  |  |  |  |  |  |
| London                 | WINDED        |  |  |  |  |  |  |
| Province<br>UK         | Country<br>UK |  |  |  |  |  |  |
| Phone numb             | er (mobile)   |  |  |  |  |  |  |
| +44123456789           |               |  |  |  |  |  |  |
| Company name           |               |  |  |  |  |  |  |
| MY FARM LTD            |               |  |  |  |  |  |  |
|                        | CONFIRM       |  |  |  |  |  |  |
|                        |               |  |  |  |  |  |  |

# 4. Registo concluído com sucesso

Registo dos tratores concluído com sucesso.

| 11:20                      | .ei  4G <mark> 73</mark>   -            |
|----------------------------|-----------------------------------------|
| < Confirm S                | erial number Data                       |
| Confi                      | rmed Data                               |
| Thank you! The entry<br>su | of a new serial number was<br>ccessful. |
|                            |                                         |
|                            |                                         |
|                            |                                         |
|                            |                                         |
|                            |                                         |
|                            |                                         |
|                            |                                         |
|                            |                                         |
|                            |                                         |
|                            |                                         |
| + ADD S                    | ERIAL NUMBER                            |
| RE                         | GISTER                                  |
|                            |                                         |

Clique em REGISTAR-SE para concluir com sucesso a criação da sua conta My Landini.

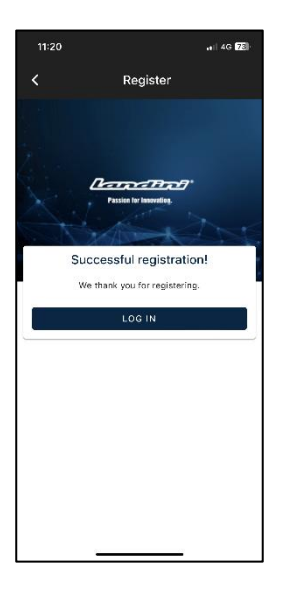

# 5. Ative a garantia e as licenças do Digital Solutions

Quando entra na app, acederá diretamente à secção de Os meus tratores.

Clique no trator para ver os detalhes.

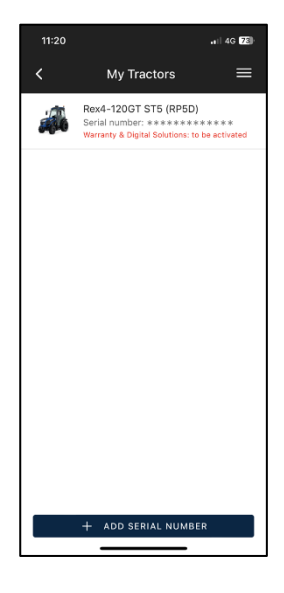

#### Clique em ATIVAR.

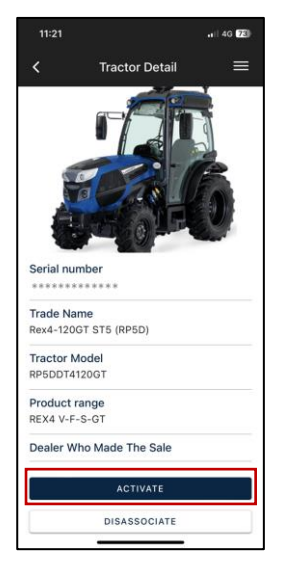

#### Clique em CONTINUAR.

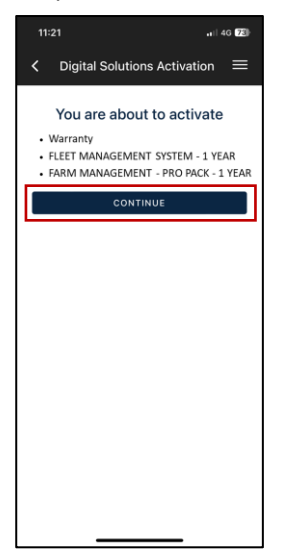

Assine digitalmente o contrato utilizando a palavra-chave de uso único recebida por SMS.

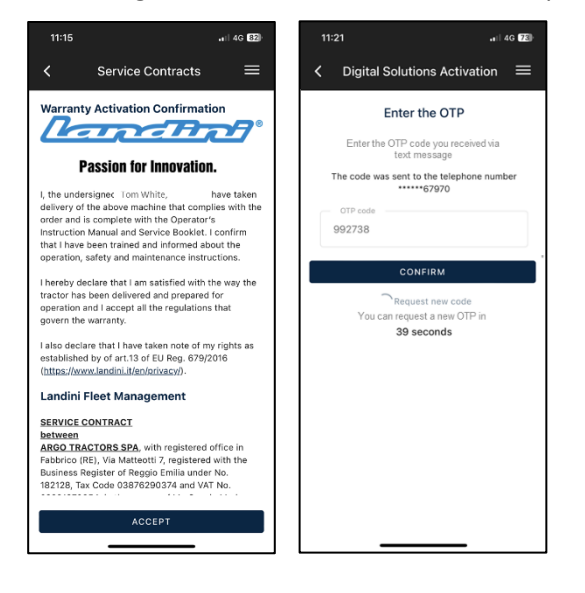

Uma cópia do contrato será enviada automaticamente por e-mail.

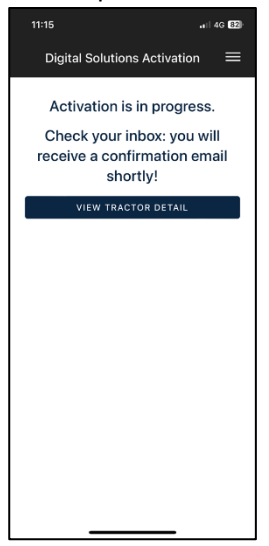

## 6. Acessar a Landini Farm and Fleet Management Activation

A conta Landini Farm já está ativa.

Descarregue a app Landini Farm desde o store correspondente.

Entre na Landini Farm utilizando o mesmo utilizador e palavra-passe criados para o My Landini.

Descarregue a app Landini Fleet Management nas stores correspondentes.

A conta Fleet Management ainda **não** está ativa.

Após a ativação da licença do Fleet Management (passo 5), receberá um e-mail de noreply@actiaitalia.com.

Clique no link para confirmar a ativação e configurar uma palavra-chave.

**NOTA:** A partir do passo 7, pode prosseguir utilizando o seu dispositivo móvel ou o seu computador.

Para uma melhor experiência do utilizador, sugerimos:

- Passos 7, 8, 9, 10: COMPUTADOR
- Passos 11, 12: DISPOSITIVO MÓVEL
- Passo 13: COMPUTADOR

**AVISO**: A mensagem 518096 apresentada no painel de instrumentos do trator significa que Digital Solutions não foi ativado. A mensagem desaparecerá quando o processo de ativação estiver concluído.

## 7. Criação da conta Agrirouter

#### **NOTA:** Se já tiver uma conta Agrirouter, mude para o passo 8.

Aceda à página web Agrirouter (<u>https://agrirouter.com/en/</u>).

Clique em LOGIN.

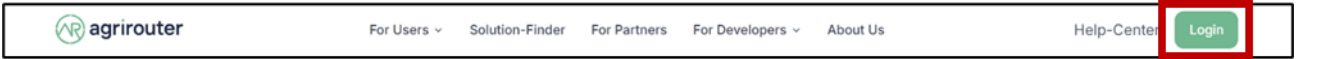

#### Clique em REGISTAR.

| R agrirouter |                                                                                                    |
|--------------|----------------------------------------------------------------------------------------------------|
|              | Why agrirouter?                                                                                                    |
|              | In modern agriculture, data is the key to success. agrirouter enables<br>you to communicate data simply and flexibly, enhancing your<br>efficiency and easing your farm management. Take advantage of<br>digitalization and elevate your agriculture to the next level. |
|              | Get started now!<br>Log in<br>Register                                                                                                    |
|              |                                                                                                    |

#### Preencha todos os campos e clique em REGISTAR.

| agrirouter                  |             |
|-----------------------------|-------------|
| Email*                      |             |
| First name*                 |             |
| » Terms and Conditions      | Ragrirouter |
| I'm not a robot             |             |
| « Back to Login<br>Register |             |

#### 8. Ativar a conta da Agrirouter

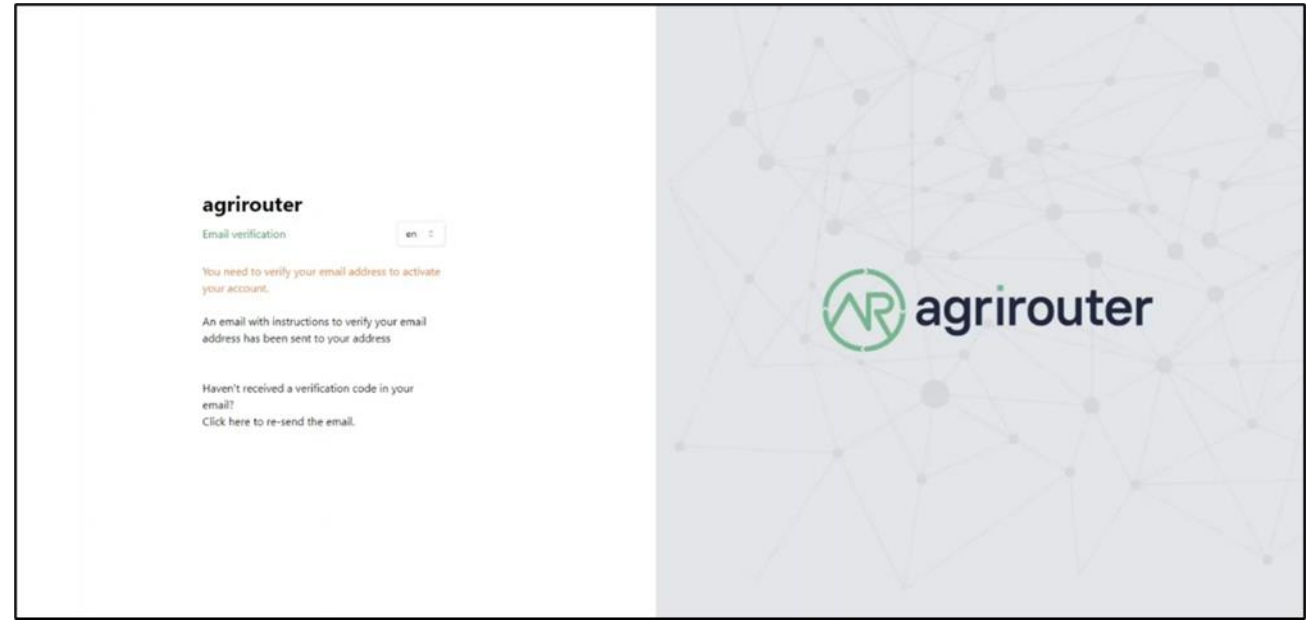

Confirme o registo clicando no link recebido por e-mail.

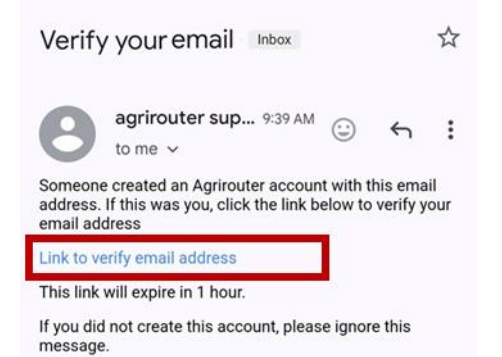

Selecione **Landini** na lista de fabricantes.

| Landini   | 0 |
|-----------|---|
| Nama Traf |   |
|           |   |

Selecione Argo Tractors Fleet Router Management na lista de software.

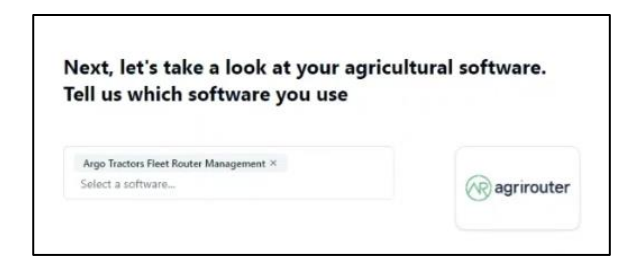

#### Insira o nome da sua empresa.

| Company name                                        |  |
|-----------------------------------------------------|--|
| Please enter your company name here.<br>Description |  |
| Please describe your company here.                  |  |

Ativação de Agrirouter concluída.

| (R) agrirouter                               |                                          |
|----------------------------------------------|------------------------------------------|
| (+) Manufacturer (+) Communication unit (CU) | € Software                               |
| Carrier 1 0                                  | Ragrirouter 🖉 🖞                          |
|                                              | 🕼 Argo Tractors Fleet Router Manag 🛈 🖉 🛱 |
|                                              |                                          |

## 9. Conexão de Landini Fleet Management à sua conta da Agrirouter

Aceda ao portal ARGO FLEET MANAGEMENT<u>https://argofleet.argotractors.com/</u>(não ao portal da Landini Fleet) com as suas credenciais criadas no ponto 6.

Clique no ícone da Agrirouter e depois em Registo.

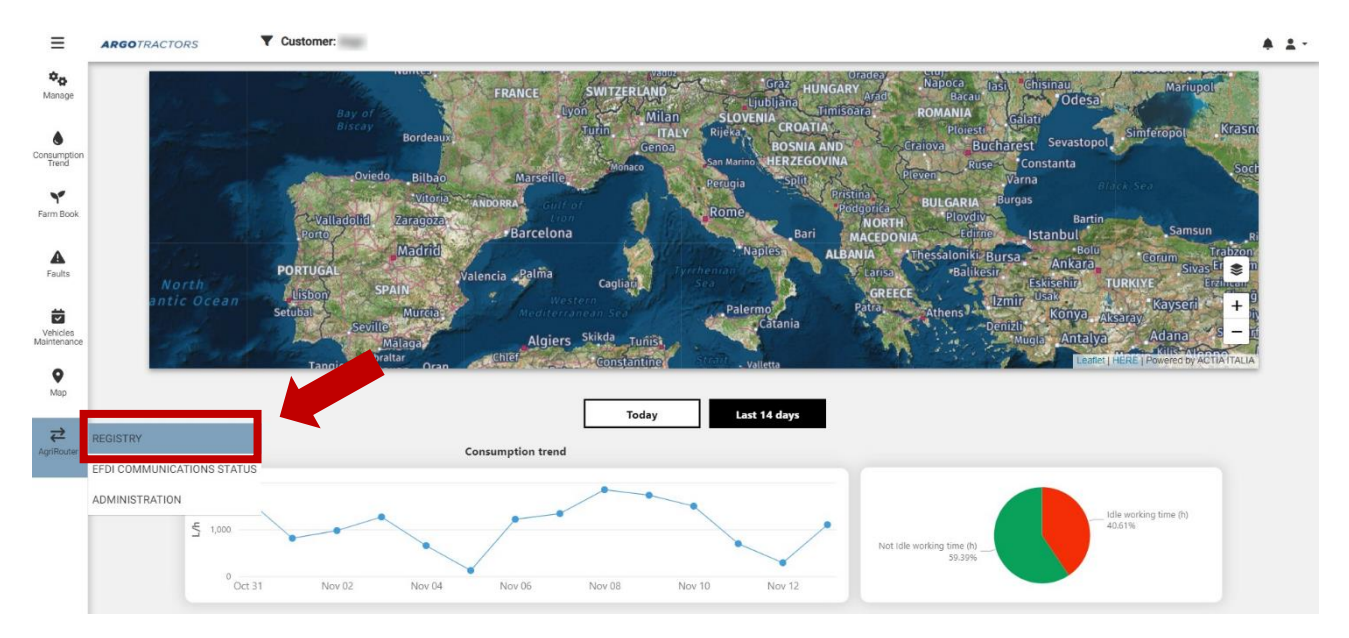

**NOTA**: A ativação da integração do Agrirouter tem de ser implementada pela primeira vez apenas uma vez, para ligar a plataforma de gestão de frotas ao Agrirouter. Se já integrou a plataforma de gestão de frotas e só precisa de integrar veículos, depois de clicar no ícone Agrirouter e, em seguida, em Registo, pode avançar para o passo 10.

 Image: Constraint of the series of the series of the se

Clique em Ativar Integração Agrirouter.

Uma nova janela da Agrirouter aparecerá automaticamente.

Introduza as suas credenciais Agrirouter (se o browser que está a utilizar não tiver guardado as suas credenciais Agrirouter).

#### Clique em CONECTAR.

|   | Hello                                                                                                    |
|---|----------------------------------------------------------------------------------------------------|
|   | Do you want to connect your<br>agrirouter account with the<br>application <b>Argo Tractors Fleet</b><br><b>Router Management</b> |
| A | This section only confirms your account for the application<br>but does not grant access to your personal data.                  |
|   | Reject Connect                                                                                                    |

O emparelhamento de Landini Fleet Management foi concluído com êxito.

| ≡                       | ARGOTRACTORS                     |                 |           |             |   |                          | <b>≜</b> ■ <u>+</u> - |
|-------------------------|----------------------------------|-----------------|-----------|-------------|---|--------------------------|-----------------------|
| <b>⇔</b><br>Manage      | Onboarding on Agrirouter is done | 3               |           |             |   |                          |                       |
| Consumption<br>Trend    | Devices                          |                 |           |             |   | <i>2</i> +               |                       |
| Y<br>Farm Book          |                                  | Marca           | Des 1 des |             |   | Q Search                 |                       |
| Faults                  | Device Serial Number             | Name            | No data   | Endpoint Id | 3 | Onboarded in Agri Router |                       |
| Vehicles<br>Maintenance |                                  |                 |           |             | _ |                          |                       |
| <b>♀</b><br>Map         | agrirouter.onbos                 | ardToastSuccess |           |             |   |                          |                       |
| <b>₽</b><br>AgriRouter  |                                  |                 |           |             |   |                          |                       |

# 10. Criação e emparelhamento de veículos na sua conta Agrirouter

Clique no ícone + para adicionar um veículo.

| ≡                       | ARGOTRACTORS                | Customer : |             |             |                          |                 |         | <b>*</b> 2 | 2 |
|-------------------------|-----------------------------|------------|-------------|-------------|--------------------------|-----------------|---------|------------|---|
| <b>¢⊳</b><br>Manage     | Onboarding on Agrirouter is | done       |             |             |                          | Add             |         | **         |   |
| Consumption<br>Trend    | Devices                     |            |             |             | 2 +                      | Select vehicle: | Vehicle |            |   |
| Y<br>Farm Book          |                             |            |             |             | Q Search                 |                 |         |            |   |
|                         | Device Serial Number        | Name       | Description | Endpoint Id | Onboarded In Agri Router |                 |         |            |   |
| Faults                  |                             |            | No data     |             |                          |                 |         |            |   |
| Vehicles<br>Maintenance |                             |            |             |             |                          |                 |         |            |   |
| <b>●</b><br>Map         |                             |            |             |             |                          |                 |         |            |   |
| <b>₽</b><br>AgriRouter  |                             |            |             |             |                          |                 |         |            |   |

Selecione o veículo na lista e clique em OK.

| ≡                       | ARGOTRACTORS             | Customer : |             |             |                          |   |                 |            | * *    |
|-------------------------|--------------------------|------------|-------------|-------------|--------------------------|---|-----------------|------------|--------|
| <b>¢⊳</b><br>Manage     | Onboarding on Agrirouter | is done    |             |             |                          |   | Add             |            | ** 🖻   |
| Consumption             | Devices                  |            |             |             | 0                        | + | Select vehicle: | Vehicle    |        |
|                         |                          |            |             |             | Q Search                 |   |                 | Select All |        |
| Parm book               | Device Serial Number     | Name       | Description | Endpoint Id | Onboarded In Agri Router |   |                 |            |        |
| Faults                  |                          |            | No data     |             |                          |   |                 |            |        |
| Vehicles<br>Maintenance |                          |            |             |             |                          |   |                 |            |        |
| <b>●</b><br>Map         |                          |            |             |             |                          |   |                 |            |        |
| <b>₽</b><br>AgriRouter  |                          |            |             |             |                          |   |                 | ОК         | Cancel |

Clique clique no ícone Guardar.

| ≡                       | ARG | SOTRACTORS                  | Customer : |             |             |                     |       |   |                 |   | * 1 |
|-------------------------|-----|-----------------------------|------------|-------------|-------------|---------------------|-------|---|-----------------|---|-----|
| <b>⇔</b><br>Manage      | On  | boarding on Agrirouter is d | lone       |             |             |                     |       |   | Add             |   | •   |
| Consumption<br>Trend    | Р   | Devices                     |            |             |             |                     | C     | + | Select vehicle: | × | 0   |
| Farm Book               |     |                             |            |             |             | Q Search            |       |   |                 |   |     |
|                         |     | Device Serial Number        | Name       | Description | Endpoint Id | Onboarded In Agri R | outer |   |                 |   |     |
| Faults                  |     |                             |            | No data     |             |                     |       |   |                 |   |     |
| Vehicles<br>Maintenance | L   |                             |            |             |             |                     | _     |   |                 |   |     |
| <b>●</b><br>Map         |     |                             |            |             |             |                     |       |   |                 |   |     |
| <b>₽</b><br>AgriRouter  |     |                             |            |             |             |                     |       |   |                 |   |     |

Selecione o veículo que acaba de incluir.

| evices                    |             |             |      |          |           |      |
|---------------------------|-------------|-------------|------|----------|-----------|------|
|                           |             |             | z    | +        | 1         | 1    |
|                           |             |             | Q    | Search   |           |      |
| Device Serial Number Name | Description | Endpoint Id | 1.4  |          |           |      |
| 237105                    |             |             | 1.07 | boarded. | In Aari R | site |

Clique no ícone de *emparelhamento* para sincronizar o Agrirouter a bordo.

| Activate Agrirouter in | tegration |             |                    |            |             |        |                             |                                 |
|------------------------|-----------|-------------|--------------------|------------|-------------|--------|-----------------------------|---------------------------------|
| ·                      |           |             |                    |            |             |        | Basic information           |                                 |
| Devices                |           |             |                    | <b>0</b> + | - /         | ¥      |                             |                                 |
|                        |           |             |                    | 0.50       | web         | _      | Name                        |                                 |
|                        |           |             |                    | ~ 30       | ar et too   | _      | Description                 |                                 |
| Device Serial Number   | Name      | Description | Endpoint Id        | Onboar     | ded in Agri | Router | Vehicle VIN:                |                                 |
| 23710                  |           |             | fbda83e5-5539-4311 | -8e        |             |        | EndpointID                  | fbda83e5-5539-4311-8e16-17ff3c3 |
|                        |           |             |                    |            |             |        | Onboarded in<br>Agrirouter  | ×                               |
|                        |           |             |                    |            |             |        | Can handle EFDI<br>messages | ~                               |
|                        |           |             |                    |            |             |        |                             | Contact Support                 |

A sincronização estará finalizada quando aparecer o círculo em verde ao lado do veículo. **NOTA:** O processo de emparelhamento do veículo pode demorar até 60 segundos.

| Q Search             |        |                                 |             |      | Devices                |
|----------------------|--------|---------------------------------|-------------|------|------------------------|
|                      |        |                                 |             |      |                        |
| Onboarded to Acre Re |        | Endpoint Id                     | Description | Name | Device Serial Number   |
|                      | 11-8e. | fbda83e5-5539-43                |             |      | 237105                 |
| Onboarted to Ann Ro  | 11-8e. | Endpoint Id<br>fbda83e5-5539-43 | Description | Name | te Serial Number<br>05 |

# 11. Conexão de Landini Farm à sua conta Agrirouter

Pode efetuar os passos 11 e 12 a partir da sua aplicação Landini Farm a partir do telemóvel ou do seu computador, conectando a <u>https://app-landini-farm.xfarm.ag/#/login</u>.

Abra a Landini Farm App e inicie sessão utilizando as credenciais My Landini.

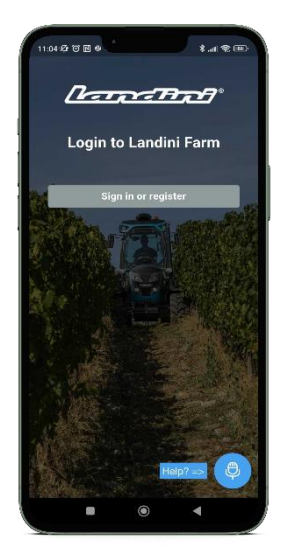

Abra o menu e clique em Configurações.

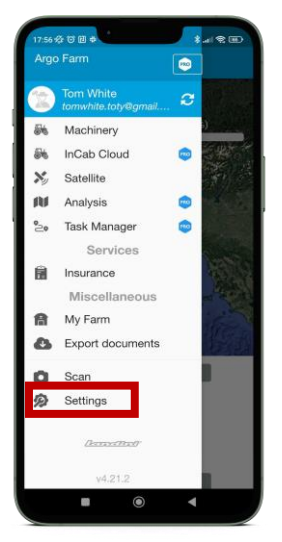

### Clique em Conexões.

| 17:56 袋 管 团 幸 🔭 👔                        |   |
|------------------------------------------|---|
| ≡ Settings                               |   |
| Tom White<br>Administrator               |   |
| Personal data                            | > |
| 📁 Language: English 🗱                    | > |
| ₩ Connections                            | > |
| Share Landini Farm with other<br>Farmers | > |
| Ja Terms and Conditions                  | > |
| n Exit                                   | > |
|                                          |   |
| (hand the)                               |   |
| Powered by xFarm                         |   |
|                                          |   |

#### Clique em Conectar.

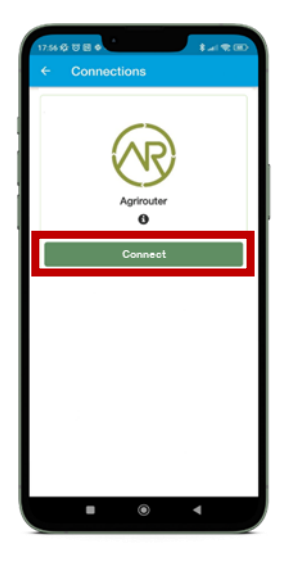

A conta Landini Farm ligar-se-á automaticamente.

# 12.Ligação dos veículos à Landini Farm

Abra a app Landini Farm.

Abra o menu lateral e clique em Maquinário.

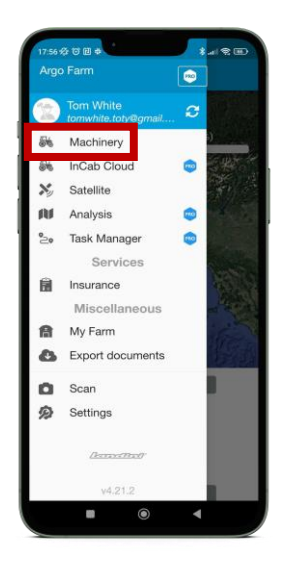

Clique no botão + no canto inferior direito e selecione Criar maquinário.

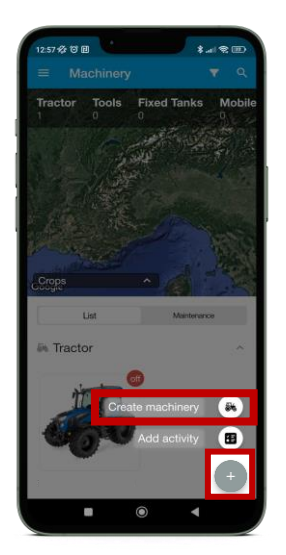

Preencha todos os campos e clique em REGISTAR.

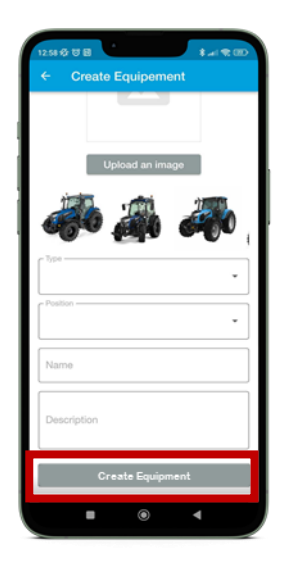

O veículo deve ficar ligado durante pelo menos 20 minutos: é obrigatório para que a aplicação Landini receba a tarefa e realize corretamente o processo.

Volte para a app e clique em CONTINUAR.

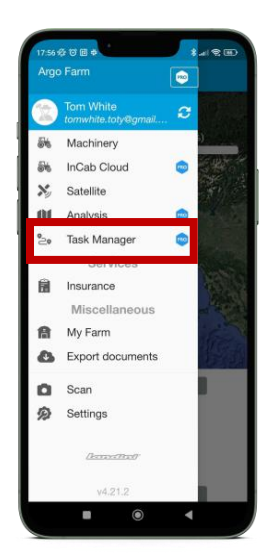

Clique no botão no canto superior direito.

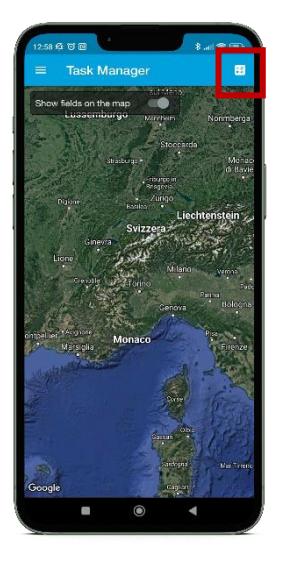

Clique em Selecionar fornecedor e selecione AGRIROUTER: a lista pendente abaixo mostrará todos os pontos terminais ligados ao Agrirouter.

Clique em Selecionar maquinário e ferramentas e selecione o trator que pretende ligar: tem o nome que introduziu no Argo Fleet no passo 10 ao criar o trator.

Nota: Em alguns casos, o trator pode aparecer com o número de série e não com o nome que introduziu no Argo Fleet no passo 10. Se isso acontecer, selecione o trator identificado pelo número de série.

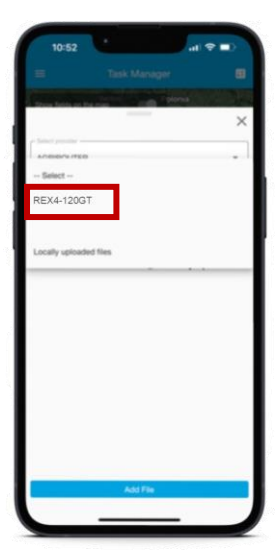

Abra o menu e clique em Combinar.

| Des leis a la ce                                 | - ×                                                                                                    |
|--------------------------------------------------|----------------------------------------------------------------------------------------------------|
| AGRIPOUTER                                       |                                                                                                    |
| REX4-120GT                                       | •                                                                                                    |
| Task List                                        |                                                                                                    |
| 94-863c-76ca25c0f73                              | I1_telemetry.zip                                                                                                    |
| 94-863c-76ca25c0f73                              | A Deveload B Vev                                                                                                    |
| S4-863c-76ca25c0f71                              | In_telemetry.zip                                                                                                    |
| Machinery                                        |                                                                                                    |
| 94-863c-76ca25c0f73 Time Logs TLG00001 Machinery | 11, telemetry.zip<br>Convenier  Verv  Convenier  Convenier  Conveni |
| Time Logs<br>Tuescoor                            | 11. telemetry.zip<br>A Denned B Ver<br>A Denned Q D                                                                                                    |

Clique no botão Clicar e selecionar

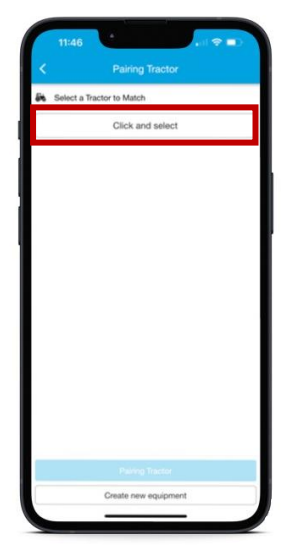

Se se esqueceu de criar previamente o trator, poderá combinar a tarefa e criar uma nova máquina diretamente a partir deste passo, clicando em "criar novo equipamento".

Selecione o trator que pretende ligar a partir dos tratores disponíveis.

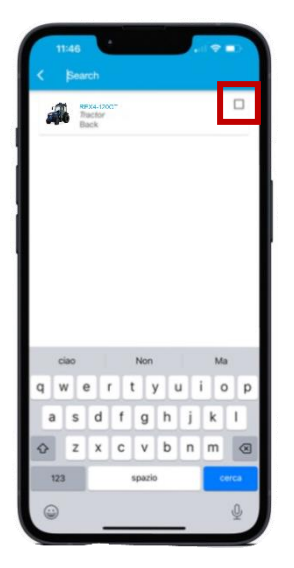

Clique em Emparelhar trator

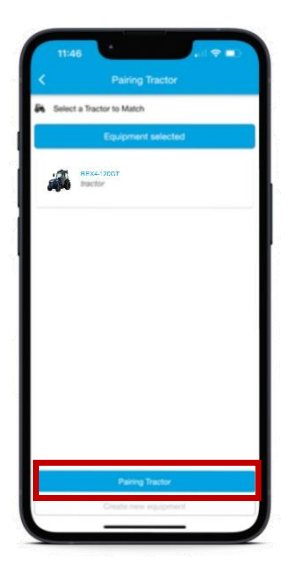

O veículo foi emparelhado corretamente.

Para verificar se a ligação foi bem sucedida, aceda ao módulo Máquinas. O trator apresentará um ícone no canto superior, indicando "ligado" ou "desligado", se o trator estiver a funcionar e a enviar dados ou não.

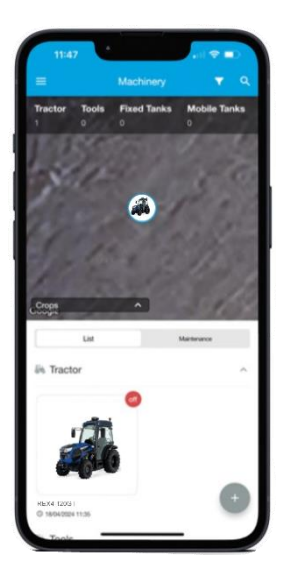

## 13.Conecte o seu X25 (se disponível) à sua conta da Agrirouter

NOTA: Para executar as seguintes ações, o dispositivo X25 deve estar ligado à Internet (consulte o manual do X25 para saber como fazer a ligação).

Desde o dispositivo X25, clique no ícone Serviços Cloud Based (Desabilitado).

Os Serviços Cloud Base requerem uma licença dedicada. Está incluído para o X25 montado de fábrica, para o X25 pós-venda contactar o seu concessionário para mais informações.

| Console Features                 | Close                               |
|----------------------------------|-------------------------------------|
| UNIVERSAL TERMINAL<br>Enabled    | VDC SUPPORT<br>Disabled             |
|                                  | WEATHER STATION<br>Unlicensed       |
| FILE SERVER<br>Enabled           | TASKS<br>Enabled                    |
| ar DASHBOARD<br>≅k v Enabled     | XTEND<br>Unlicensed                 |
| CAMERAS<br>Unlicensed            | BETA FEATURES<br>Disabled           |
| CLOUD BASED SERVICES<br>Disabled |                                     |
|                                  |                                     |
| Licenses Console Guidance        | Implement                           |
| Apps Features GPS Serial Ports   | Alarms Flag Points ISOBUS Utilities |
| User System Ve                   | hicle Implement Product             |

#### Para conectar o serviço, selecione Agrirouter.

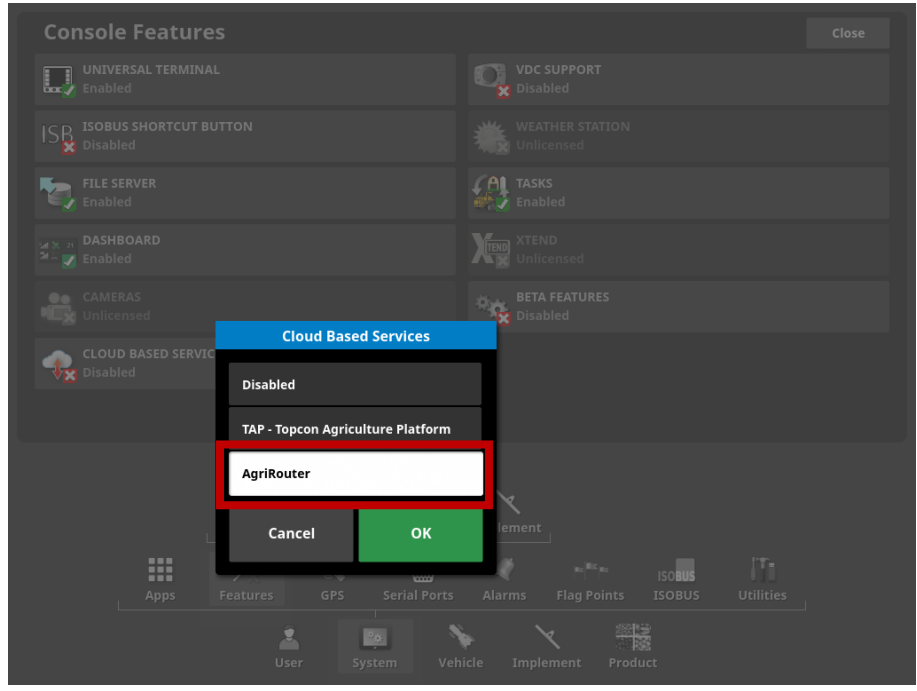

A conexão finaliza quando o ícone Serviços Cloud Based passe a cor verde (CONECTADO).

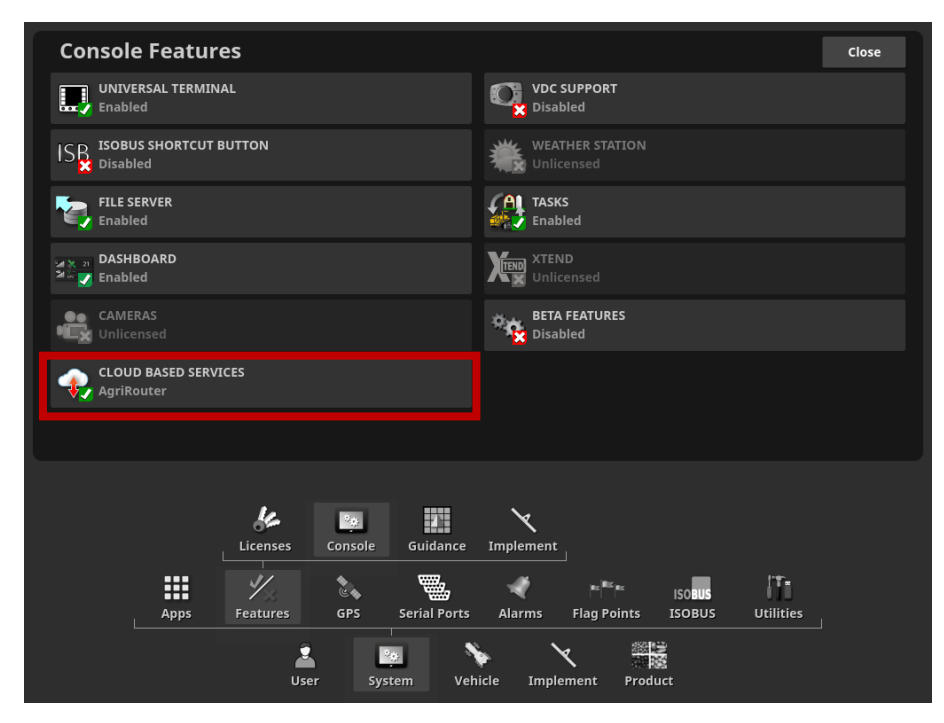

Na sua conta da Agrirouter, clique em Adicionar conexão.

| Ragrirouter      |  |
|------------------|--|
| Add manufacturer |  |

Copie o código que aparece para completar o emparelhamento.

| Please use the following code to register your telemetry connection: |     |  |  |  |  |  |
|----------------------------------------------------------------------|-----|--|--|--|--|--|
| 532BFBFD62                                                           |     |  |  |  |  |  |
| Valid until: 9/30/2024, 2:23:02 PM                                   |     |  |  |  |  |  |
| Back                                                                 | 6 C |  |  |  |  |  |
|                                                                      |     |  |  |  |  |  |

Desde o X25, na configuração do sistema, clique em Agrirouter para emparelhar o dispositivo.

| System Setup                                                       |  |
|--------------------------------------------------------------------|--|
|                                                                    |  |
| Αγτορεόν Αςζουντ                                                   |  |
| HORIZON API ENVIRONMENT<br>Production                              |  |
| AGRIROUTER<br>Press to onboard your device                         |  |
| DIAGNOSTICS UPLOAD ACCOUNT<br>Click to view or modify              |  |
| High                                                               |  |
|                                                                    |  |
|                                                                    |  |
|                                                                    |  |
| Apps Features GPS Serial Ports Alarms Flag Points ISOBUS Utilities |  |
| Liser System Vehicle Implement Product                             |  |

Clique em CÓDIGO.

| System Setup                                                       |  |
|--------------------------------------------------------------------|--|
|                                                                    |  |
|                                                                    |  |
| HORIZON API ENVIRONMENT<br>Production                              |  |
| AGRIROUTER AgriRouter Onboarding                                   |  |
| Click to view or modify                                            |  |
| EXPORT RESOLUTION CODE                                             |  |
| Cancel OK                                                          |  |
|                                                                    |  |
| Apps Features GPS Serial Ports Alarms Flag Points ISOBUS Utilities |  |
| User System Vehicle Implement Product                              |  |

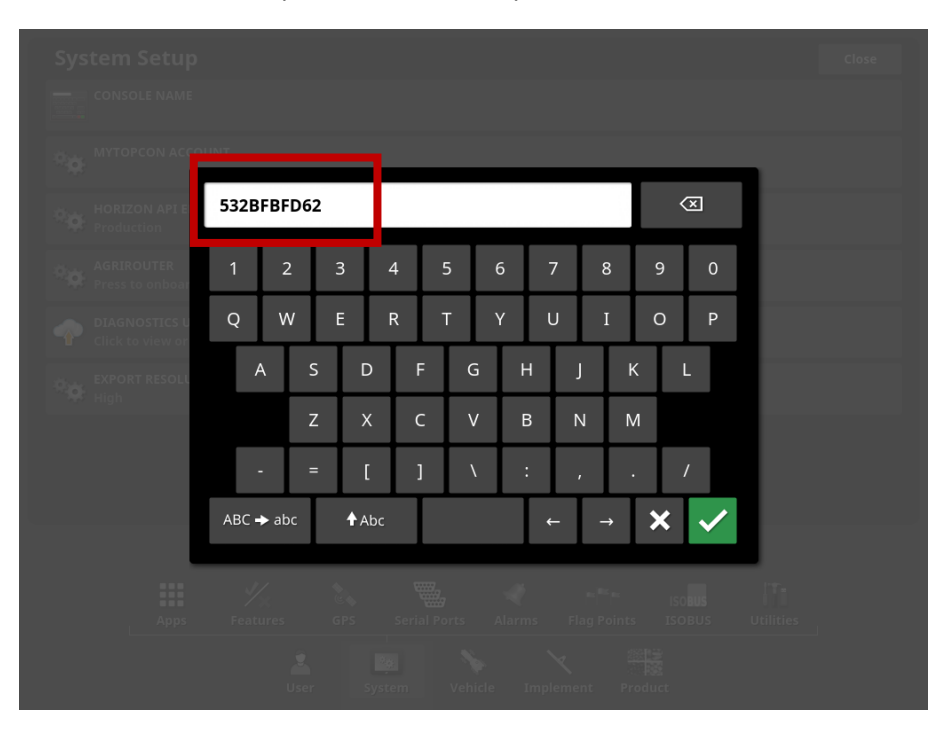

Cole o CÓDIGO de emparelhamento e clique em  $\checkmark$ .

#### Clique em OK para confirmar.

| System Setup                                                    |  |
|-----------------------------------------------------------------|--|
|                                                                 |  |
| MYTOPCON ACCOUNT                                                |  |
| HORIZON API ENVIRONMENT<br>Production                           |  |
| AGRIROUTER AgriRouter Onboarding                                |  |
| PLATFORM<br>QA<br>Click to view or modify                       |  |
| EXPORT RESOLUTION CODE<br>S32BFBFD62                            |  |
| Cancel OK                                                       |  |
|                                                                 |  |
|                                                                 |  |
| Apps Features GPS Serial Ports Alarms Flag Points ISOBUS Utilit |  |
| User System Vehicle Implement Product                           |  |

A ativação estará completada com sucesso.

#### O processo de ativação do Digital Solutions foi finalizado com sucesso.

Se precisa de apoio durante o processo, contacte com o seu concessionário.

Para obter informações sobre o My Landini e o processo de ativação, envie um e-mail para: <u>app.support@arqotractors.com</u>

Para obter informações sobre a Landini Fleet Management, envie um e-mail para: <u>atfleetmanager@argotractors.com</u>

Para obter informações sobre a Landini Farm, aceda à aplicação Landini Farm e utilize o chat.

# Links úteis

- My Landini App iOS <u>https://apps.apple.com/pt/app/my-landini/id6443558858</u>
- My Landini App Google Play <u>https://play.google.com/store/apps/details?id=com.argotractors.mylandini</u>
- Landini Fleet Management –web <u>https://landinifleet.argotractors.com/#/auth/login</u>
- Landini Fleet Management App iOS
   <u>https://apps.apple.com/pt/app/landini-fleet-management/id1565974242</u>
- Landini Fleet Management App Google Play
   <u>https://play.google.com/store/apps/details?id=com.actiaitalia.actiafleet\_agriculture\_mobile.landini</u>
- Landini Farm web <u>https://app-landini-farm.xfarm.ag/#/login</u>
- Landini Farm App iOS <u>https://apps.apple.com/pt/app/landini-farm/id1634193268</u>
- Landini Farm App Google Play <u>https://play.google.com/store/apps/details?id=it.landini.landinifarm</u>
- Agrirouter web <u>https://agrirouter.com/pt/</u>